# Программируемый логический контроллер GCAN-PLC-320/321/322

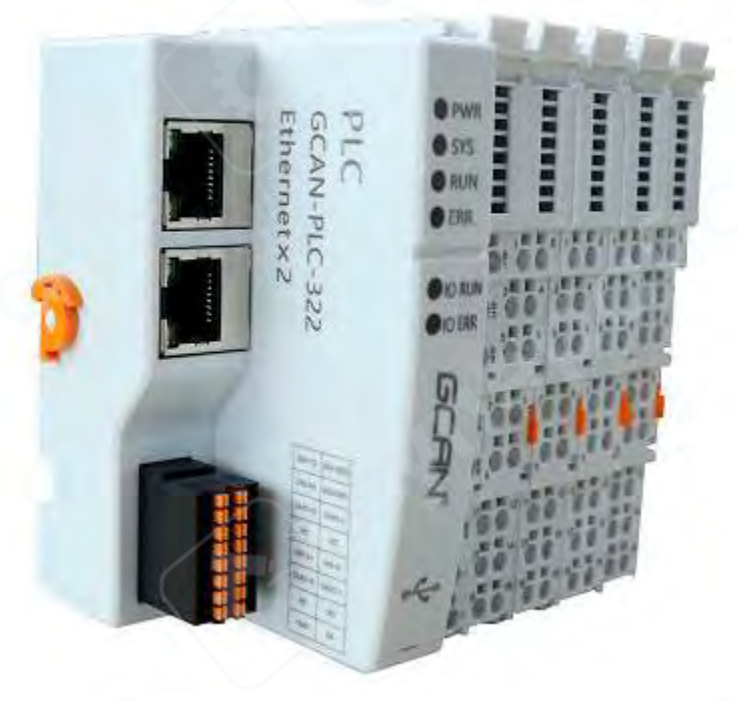

# Инструкция по эксплуатации

| 1 Установка и использование устройства                        |    |
|---------------------------------------------------------------|----|
| 1.1 Внешний вид модуля и габаритные размеры                   | 3  |
| 1.2 Крепление модуля                                          | 4  |
| 1.3 Метод подключения проводов                                | 6  |
| 1.4 Определение интерфейсов                                   | 6  |
| 1.4.1 Интерфейсы шинной связи и питания                       | 6  |
| 1.4.2 Интерфейс дискретного ввода/вывода (DI / DO)            |    |
| 1.5 Системные светодиодные индикаторы состояния               |    |
| 2 Коммуникационное соединение                                 |    |
| 2.1 Последовательное соединение                               |    |
| 2.2 Подключение по CAN                                        |    |
| 2.3 Терминирующие резисторы шины CAN                          |    |
| 3 Переключатель режима работы PLC и кнопка сброса             |    |
| 4 Обзор программного обеспечения OpenPCS и загрузка программы |    |
| 4.1 Установка программного обеспечения                        |    |
| 4.2 Обзор интерфейса программирования OpenPCS                 |    |
| 4.3 Создание проекта и загрузка программы                     |    |
| 4.3.1 Создание проекта                                        |    |
| 4.3.2 Добавление программного файла                           |    |
| 4.3.3 Написание программы                                     |    |
| 4.3.4 Настройка соединения для отладки                        |    |
| 4.3.5 Загрузка программы и отладка                            |    |
| 5 Таблица подбора модулей серии GC                            | 24 |

## Содержание

#### 1 Установка и использование устройства

В данном разделе подробно описаны методы установки, схемы подключения, обозначения светодиодных индикаторов и назначение интерфейсов контроллеров GCAN-PLC-320/321/322.

### 1.1 Внешний вид модуля и габаритные размеры

Интерфейсы корпуса контроллера GCAN-PLC-320/321/322 (на примере GCAN-PLC-322) показаны на рисунке 1.1. Данная серия устройств включает:

- 2 коммуникационных интерфейса,
- 1 группу питающих контактов контроллера,
- 1 интерфейс программирования контроллера,
- 1 группу питающих контактов для ввода/вывода (I/O). Коммуникационные интерфейсы включают:
- 2 САМ-интерфейса,
- 1 интерфейс RS232,
- 1 интерфейс RS485.

Интерфейс программирования использует разъём USB Туре-С. Габаритные размеры устройства показаны на рисунке 1.2.

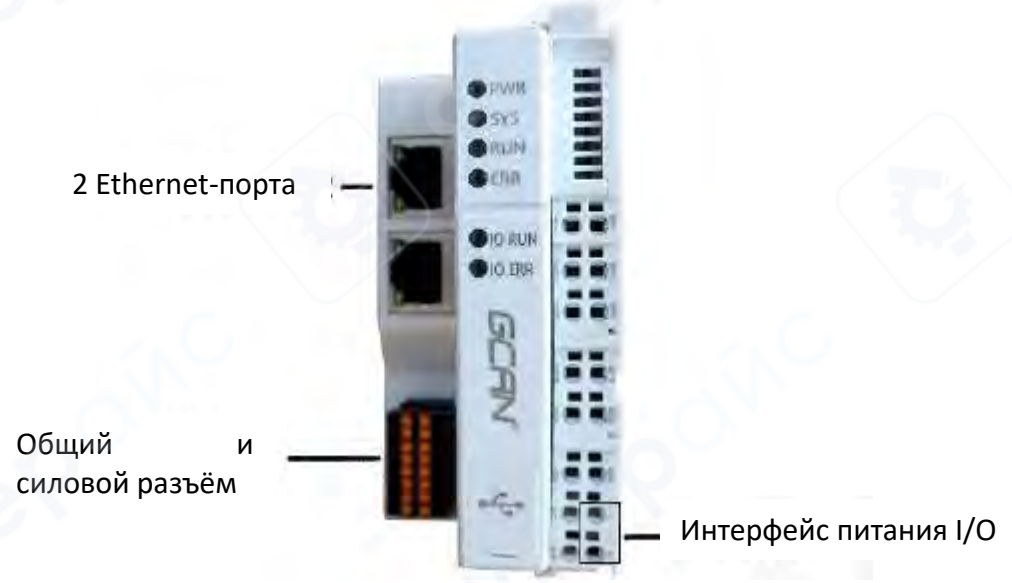

Рисунок 1.1 Внешний вид и интерфейсы GCAN-PLC-322

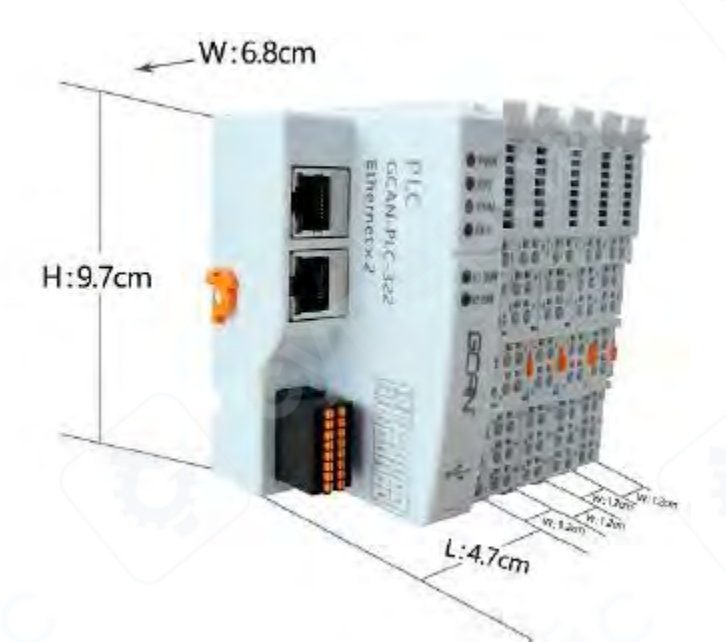

Рисунок 1.2 Габаритные размеры GCAN-PLC-322

## 1.2 Крепление модуля

Метод установки контроллеров GCAN-PLC-320/321/322 и соответствующих клеммных модулей серии GC представлен на рисунке 1.3.

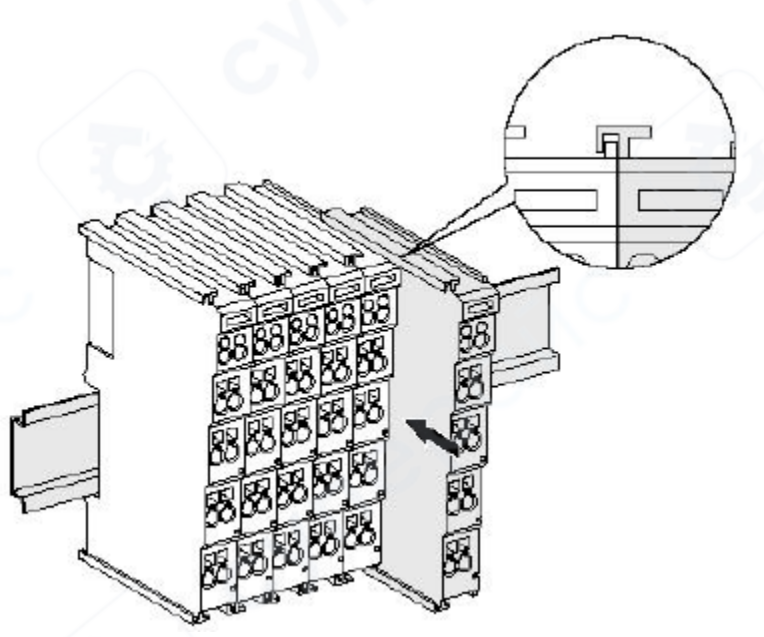

Рисунок 1.3 Установка GCAN-PLC и модулей ввода/вывода (I/O)

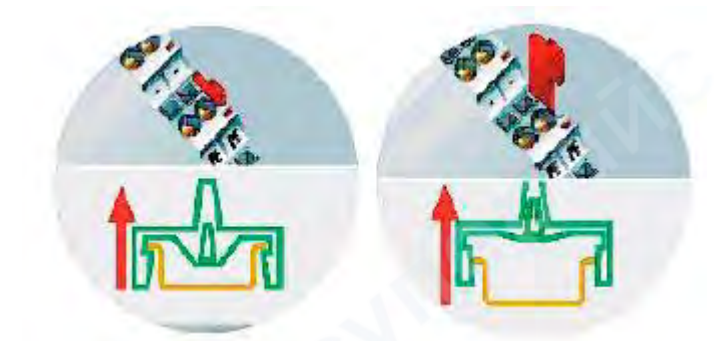

Рисунок 1.4 Способ ослабления защёлки GCAN-PLC и модулей I/O

Установите контроллер GCAN-PLC-320/321/322 на монтажную DIN-рейку в соответствии с рисунком 1.3, пока защёлка не зафиксируется с характерным щелчком. Затем поверните оранжевую ручку с левой стороны корпуса контроллера против часовой стрелки, чтобы надежно зафиксировать левую часть устройства на DIN-рейке.

GCAN-PLC-320/321/322 оснащён механизмом самоблокировки, который эффективно предотвращает выпадение устройства (см. рисунок 1.4). Для демонтажа контроллера и I/Омодулей с рейки потяните оранжевый рычаг, чтобы ослабить защёлку. Вытягивание рычага осуществляется в два этапа: сначала он просто выходит наружу, а при дальнейшем вытягивании возникает заметное сопротивление — это указывает на начало разблокировки защёлки.

Перед снятием контроллера обязательно поверните оранжевую ручку на левой стороне корпуса по часовой стрелке, чтобы отключить механизм фиксации.

Контроллер GCAN-PLC-320/321/322 поддерживает подключение до 16 модулей ввода/вывода серии GC. При установке модулей строго соблюдайте направление установки — вставляйте каждый следующий модуль справа от предыдущего вдоль направляющих пазов, пока защёлка не зафиксируется щелчком. После правильной сборки не должно быть видимых зазоров между модулями. Если хотя бы один модуль установлен некорректно, вся система ввода/вывода работать не будет.

▲ Внимание: При использовании контроллера GCAN-PLC-320/321/322 необходимо обязательно установить на крайнем правом конце всех I/O-модулей модуль оконечного резистора GC-0001. Он должен быть надежно закреплён и не иметь люфта (см. рисунок 1.5). Этот терминальный модуль обеспечивает корректную передачу данных и электропитание между модулями ввода/вывода серии GC. Отсутствие модуля или его неправильная установка приведут к сбоям в работе всей системы.

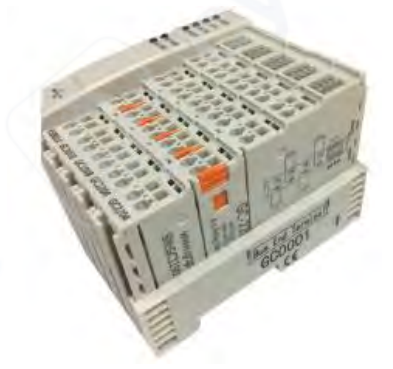

Рисунок 1.5 Способ установки оконечного резисторного модуля GC-0001

#### 1.3 Метод подключения проводов

Схема подключения силового модуля контроллера GCAN-PLC-320/321/322 и модулей ввода/вывода серии GC приведена на рисунке 1.6.

Для подключения провода выполните следующие действия:

1. Вставьте плоскую отвертку в квадратное отверстие клеммы.

2. Надавите на верхнюю кромку металлической пластины внутри квадратного отверстия, нажимая строго вертикально внутрь.

3. Вставьте провод в расположенное рядом круглое отверстие.

4. Удерживая провод в отверстии, аккуратно извлеките отвертку — провод зафиксируется и будет надежно зажат внутри круглого отверстия.

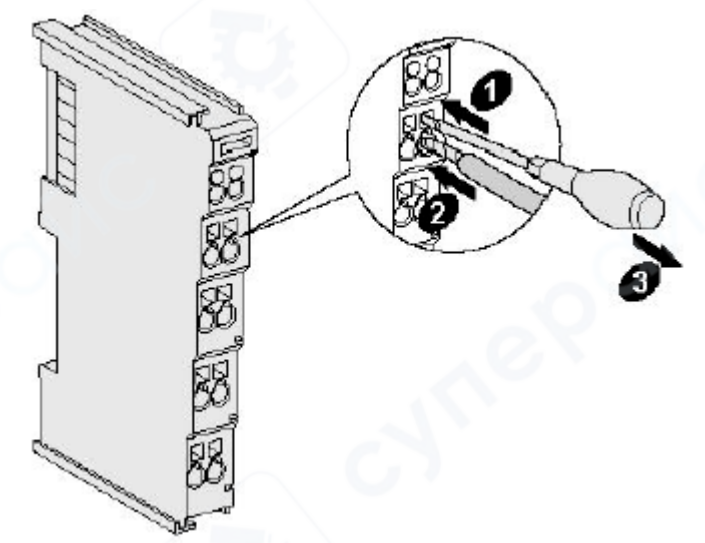

Рисунок 1.6 Подключение питания и модулей ввода/вывода GCAN-PLC-320/321/322

## 1.4 Определение интерфейсов

#### 1.4.1 Интерфейсы шинной связи и питания

Контроллеры GCAN-PLC-320/321/322 состоят из модуля шинной связи и модуля питания. Эти модули объединены в один блок, в который интегрированы:

- один интерфейс RS232,
- один интерфейс RS485,
- два интерфейса CAN,
- один питающий интерфейс.

Все сигнальные и питающие цепи выведены на съёмный двойной ряд клемм с подпружиненным зажимом, выполненных в виде нажимных (push-in) клеммников.

| 232-TX | 10   | 0.1   | 232-GND | 232-TX | 10 01  | 232-GND | 232-TX | 1 2 | 09   | 232-GND |
|--------|------|-------|---------|--------|--------|---------|--------|-----|------|---------|
| 232-RX | 2.6. | 10 10 | 232-GND | 232-RX | 20 01  | 232-GND | 232-RX | 2.0 | 5 K  | 232-GND |
| NC     | 2.0  | 0.11  | NG      | NC     | 10 01  | NC      | CAN2-H | 0.0 | 3 ti | CAN2-L  |
| NC     | 4.57 | Q 12  | NC      | NC     | 14 31  | NC      | NC     |     | D NI | NC      |
| 485 A+ | ⇒ Q  | 0.37  | 485 B-  | 485 A+ | 50 01  | 485 B-  | 485 A+ | 5.0 | 3 12 | 485 B-  |
| NC     | 5.0  | 400 M | NC      | CAN1-H | 13 31  | CAN1-L  | CAN1-H | 6 B | 3 14 | CAN1-L  |
| NC     | 1.9  | 63    | NG      | NC     | 19.01  | NG      | NC     | τφ. | Q 18 | NG      |
| +24V   | 50   | Q 16  | 0V      | +24V   | 8.2 21 | VO      | +24V   | 8.0 | Q 18 | OV      |

Рисунок 1.7 – Внешний вид интерфейсов связи и питания GCAN-PLC-320/321/322

Таблица 1.1 — Определения контактов интерфейсов связи и питания GCAN-PLC-320/321/322

| Контакт | Назначение                     |
|---------|--------------------------------|
| 232-TX  | RS232 – передача данных        |
| 232-RX  | RS232 – приём данных           |
| CAN2-H  | CAN2 – высокий уровень сигнала |
| NC      | Не используется                |
| 485 A+  | RS485 — сигнальная линия А+    |
| CAN1-H  | CAN1 – высокий уровень сигнала |
| NC      | Не используется                |
| +24V    | Питание +24 В (вход)           |

| Контакт | Назначение                    |
|---------|-------------------------------|
| 232-GND | RS232 — сигнальная земля      |
| 232-GND | RS232 – сигнальная земля      |
| CAN2-L  | CAN2 — низкий уровень сигнала |
| NC      | Не используется               |
| 485 B-  | RS485— сигнальная линия В—    |
| CAN1-L  | CAN1 — низкий уровень сигнала |
| NC      | Не используется               |
| 0V      | Питание О В (вход)            |

## 1.4.2 Интерфейс дискретного ввода/вывода (DI / DO)

Контроллер GCAN-PLC-320/321/322 оснащён встроенным модулем цифрового ввода/вывода, включающим 8 каналов дискретного входа и 6 каналов дискретного выхода. По умолчанию поставляется в исполнении PNP и требует внешнего источника питания, который электрически изолирован от основного питания GCAN-PLC-320/321/322.

• Контакты А1 ~ А5 совмещают функции дискретного входа и высокоскоростного счётного входа.

• Контакты В1 ~ В5 совмещают функции дискретного выхода и выхода ШИМ (PWM) с высокой частотой импульсов.

Подключение проводов:

Для подключения используйте провода с наконечниками под плоскую отвертку. Вставьте наконечник провода в круглое отверстие, соответствующее нужному каналу.

Для отсоединения провода:

1. Вставьте плоскую отвертку в квадратное отверстие, соответствующее нужному каналу.

2. Слегка надавите вниз или аккуратно подденьте — внутренний зажим в круглом отверстии ослабнет.

3. После этого провод можно легко извлечь.

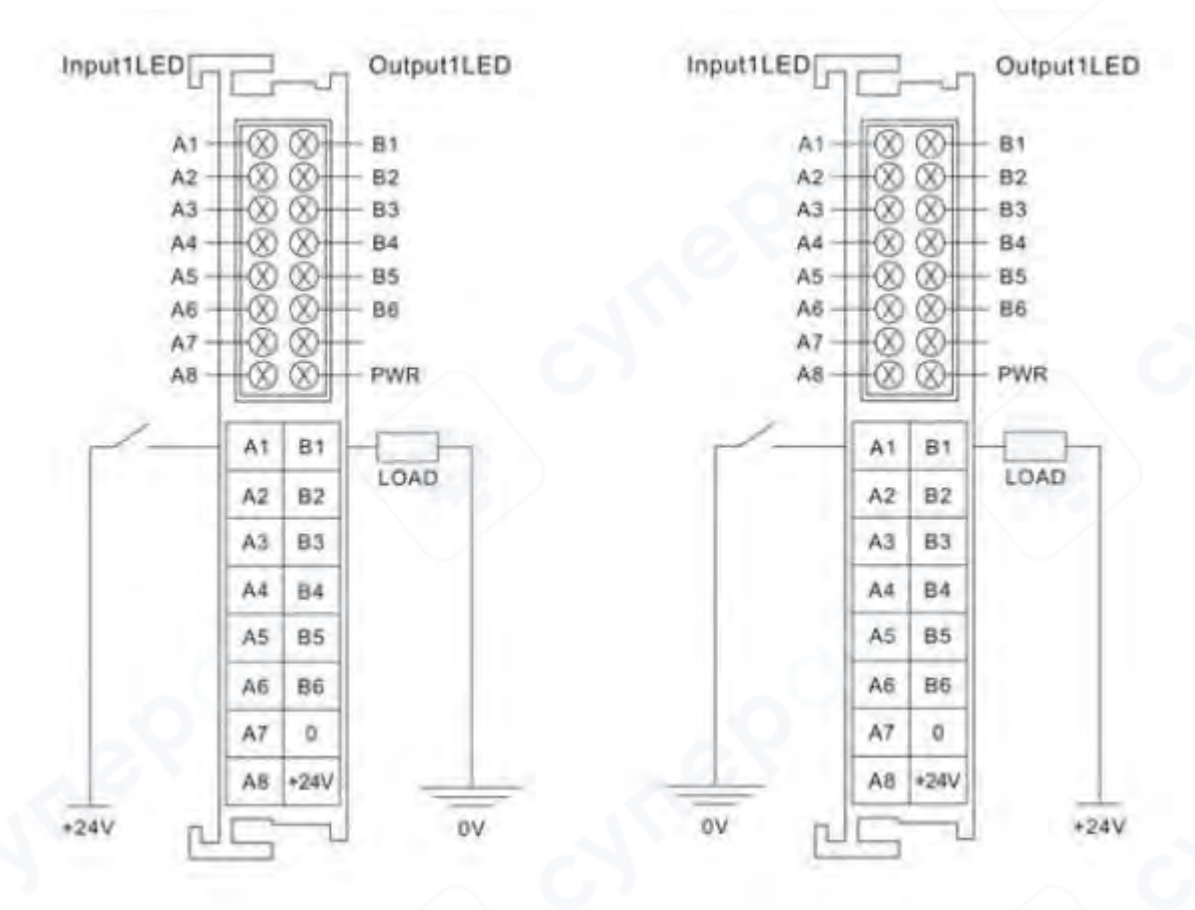

Рисунок 1.8 Клеммная колодка цифрового ввода/вывода

Исполнение PNP

Исполнение NPN

Расположение клемм цифрового ввода/вывода на контроллере GCAN-PLC-320/321/322 показано на рисунке 1.8.

Максимально возможное подключение: 8 дискретных входов и 6 дискретных выходов. Назначения клемм приведены в таблице 1.2.

| Контакт | Назначение                              |
|---------|-----------------------------------------|
| A1      | Цифровой вход 1 – адрес состояния Ю.О   |
| A2      | Цифровой вход 2 – адрес состояния Ю.1   |
| A3      | Цифровой вход 3 – адрес состояния Ю.2   |
| A4      | Цифровой вход 4 – адрес состояния Ю.3   |
| A5      | Цифровой вход 5 – адрес состояния Ю.4   |
| A6      | Цифровой вход 6 – адрес состояния 10.5  |
| A7      | Цифровой вход 7 – адрес состояния Ю.6   |
| A8      | Цифровой вход 8 – адрес состояния Ю.7   |
| B1      | Цифровой выход 1 – адрес состояния Q0.0 |
| B2      | Цифровой выход 2 – адрес состояния Q0.1 |
| B3      | Цифровой выход 3 – адрес состояния Q0.2 |
| B4      | Цифровой выход 4 – адрес состояния Q0.3 |

| B5      | Цифровой выход 5 – адрес состояния Q0.4 |
|---------|-----------------------------------------|
| B6      | Цифровой выход 6 – адрес состояния Q0.5 |
| 0 (–)   | Общий вывод питания I/O (0 B)           |
| 24V (+) | Питание I/O (плюс 24 B)                 |

▲ Важно: Для обеспечения гальванической развязки между I/O-модулем и основным модулем управления GCAN-PLC-320/321/322 необходимо использовать отдельный внешний источник питания. Этот источник также обеспечивает питание для расширяемых I/O-модулей.

#### 1.5 Системные светодиодные индикаторы состояния

На передней панели контроллеров GCAN-PLC-320/321/322 расположены 6 круглых индикаторов состояния. Их функции приведены в таблице 1.3. В зависимости от состояния каждого индикатора, можно определить рабочее состояние устройства, как указано в таблице 1.4.

Таблица 1.3 – Обозначения системных индикаторов GCAN-PLC-320/321/322

| Индикатор | Цвет    | Назначение                           |
|-----------|---------|--------------------------------------|
| PWR       | Зелёный | Индикатор питания                    |
| SYS       | Зелёный | Индикатор системного состояния       |
| RUN       | Зелёный | Индикатор режима работы              |
| ERR       | Красный | Индикатор ошибок                     |
| IO RUN    | Зелёный | Индикатор работы внутренней шины І/О |
| IO ERR    | Красный | Индикатор ошибок внутренней шины I/О |

#### Таблица 1.4 – Состояния системных индикаторов GCAN-PLC-320/321/322

| Индикатор        | Состояние                    | Обозначение состояния                                     |
|------------------|------------------------------|-----------------------------------------------------------|
| PWR              | Зелёный – постоянно<br>горит | Питание в норме                                           |
|                  | Не горит                     | Отсутствие питания                                        |
| SYS              | Зелёный – мигает             | Устройство успешно инициализировано,<br>рабочее состояние |
|                  | Не горит                     | Ошибка инициализации устройства                           |
| DUN              | Зелёный – мигает             | Устройство находится в рабочем режиме                     |
| KUN              | Не горит                     | Устройство остановлено                                    |
| EDD              | Красный – горит              | Системная ошибка                                          |
| ENN              | Не горит                     | Ошибок не обнаружено                                      |
|                  | Зелёный – мигает             | Внутренняя I/О-шина работает нормально                    |
| IO KUN           | Не горит                     | I/О-шина остановлена                                      |
|                  | Красный – горит              | Внутренняя I/О-шина работает с ошибкой                    |
| IUEKK            | Не горит                     | Ошибок во внутренней I/О-шине нет                         |
| Индикатор модуля | Зелёный – горит              | Канал цифрового ввода/вывода работает<br>нормально        |
| ijΟ              | Не горит                     | Канал цифрового ввода/вывода не работает                  |

**Примечание**: Контроллер GCAN-PLC-320/321/322 не имеет отдельного индикатора ошибок модулей I/O. Для диагностики состояния модулей используйте индикаторы "IO RUN" и "IO ERR". Если индикатор "IO ERR" на контроллере GCAN-PLC-320/321/322 горит, это означает,

что I/O модуль работает некорректно. В этом случае рекомендуется сначала проверить правильность установки и подключения модуля.

#### 2 Коммуникационное соединение

#### 2.1 Последовательное соединение

Контроллер **GCAN-PLC-320/321/322** использует стандартный уровень сигналов последовательного порта, поэтому данный модуль может быть напрямую подключён к оборудованию, оснащённому интерфейсом **RS232** или **RS485**.

## Подключение по шине RS232

|                    | GND   | GND   |                        |
|--------------------|-------|-------|------------------------|
| Главная<br>станция | 232RX | 232TX | Поднинённая<br>станция |
| 200                | 232TX | 232RX |                        |

#### Подключение по шине RS485

Схема подключения шины RS485 представлена ниже:

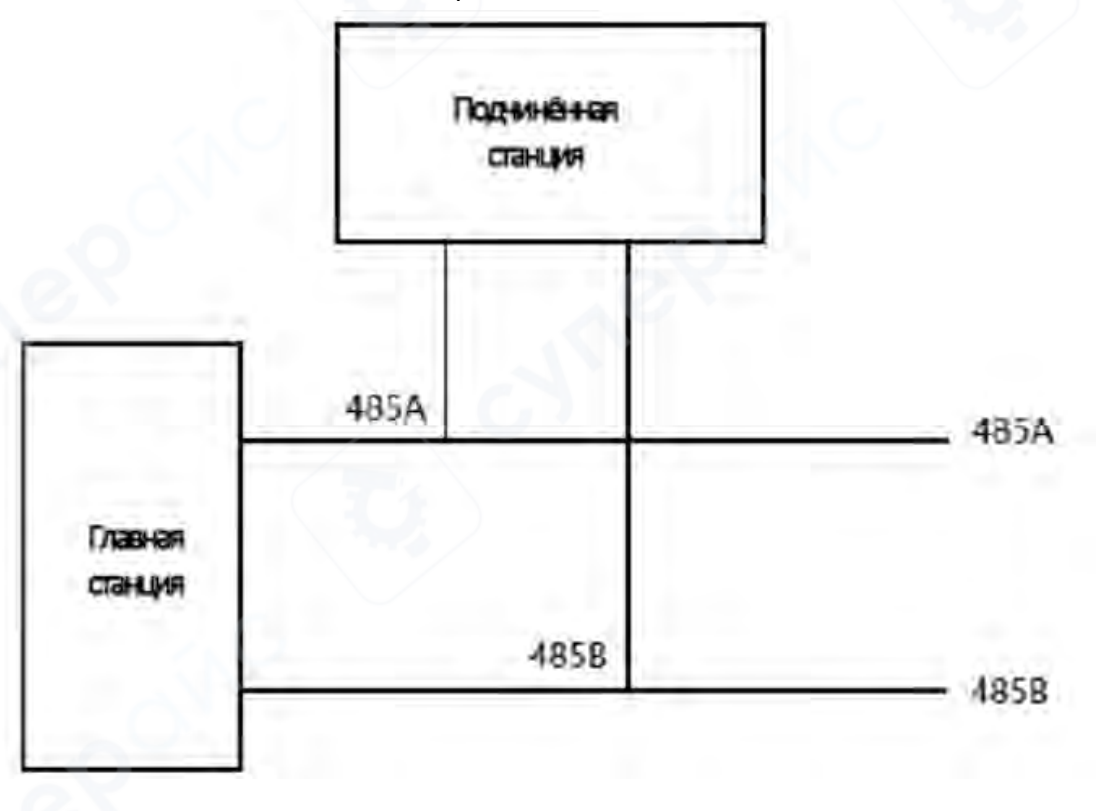

GCAN-PLC-320/321/322

#### 2.2 Подключение по CAN

Для подключения контроллеров GCAN-PLC-320/321/322 к шине CAN достаточно соединить линию CAN\_H с CAN\_H, а CAN\_L с CAN\_L — таким образом устанавливается передача данных по CAN.

САN-сеть использует линейную (шинную) топологию. На обоих концах линии связи (два крайних узла) необходимо установить терминирующие резисторы сопротивлением 120 Ом.

Если в сети более двух узлов, терминирующие резисторы устанавливаются только на крайних узлах. На промежуточных узлах установка терминаторов не требуется.

В случае использования ответвлений (отвода от основной линии), длина ответвления не должна превышать 3 метров.

Схема подключения по CAN-шине приведена на рисунке 2.1.

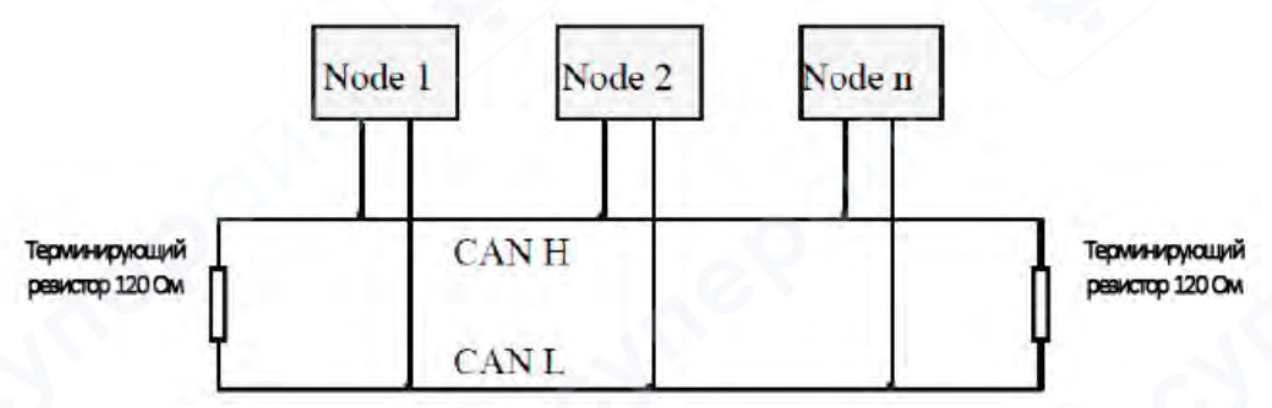

Рисунок 2.1 – Топология CAN-bus сети

▲ **Примечание**: Для построения CAN-шины можно использовать как обычную витую пару, так и экранированную витую пару. Максимальная теоретическая длина линии связи зависит от установленной скорости передачи данных (битрейта). Зависимость длины шины от скорости передачи приведена в таблице 2.1.

Если длина линии связи превышает 1 км, рекомендуется использовать кабель с площадью поперечного сечения не менее Ф1.0 мм<sup>2</sup>. Точные характеристики кабеля подбираются в зависимости от длины линии — чем больше расстояние, тем больше должно быть сечение проводника.

| Максимальная длина шины |
|-------------------------|
| 25 м                    |
| 100 м                   |
| 250 м                   |
| 500 м                   |
| 1,0 км                  |
| 2,5 км                  |
| 5,0 км                  |
| 13 км                   |
|                         |

## Таблица 2.1 – Зависимость скорости передачи данных от максимальной длины шины САМ

#### 2.3 Терминирующие резисторы шины CAN

Для повышения надёжности связи по CAN и подавления отражений сигнала на концах линии, в сети CAN-bus рекомендуется устанавливать терминирующие резисторы на обоих её концах — см. рисунок 2.2.

Значение терминатора зависит от характеристического импеданса кабеля. Например, если используется витая пара с характеристическим сопротивлением 120 Ом, то и на обоих концах шины должны быть установлены терминирующие резисторы по 120 Ом.

Если в сети используются устройства с различными типами САN-трансиверов, номинал терминирующих резисторов следует подбирать индивидуально.

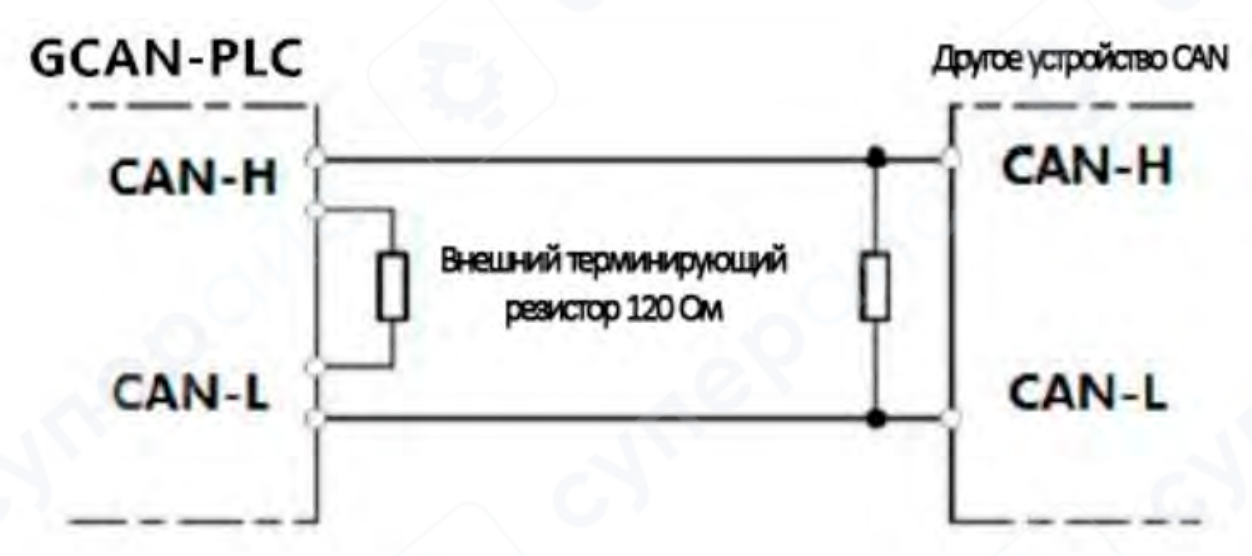

Рисунок 2.2 – Подключение GCAN-PLC-320/321/322 к другим устройствам в сети CAN с внешними терминирующими резисторами 120 Ом

▲ Важно: Контроллер GCAN-PLC-320/321/322 не имеет встроенных терминирующих резисторов 120 Ом. В случае, если в сети более двух узлов, резисторы устанавливаются только на двух крайних узлах. Для подключения терминатора достаточно подключить его выводы к линиям CAN\_H и CAN\_L, как показано на рисунке 2.2.

#### 3 Переключатель режима работы PLC и кнопка сброса

Контроллеры GCAN-PLC-320/321/322 оснащены одним переключателем режима выполнения программы и одной кнопкой сброса. Расположение элементов показано на рисунке 3.1 (после открытия защитной крышки).

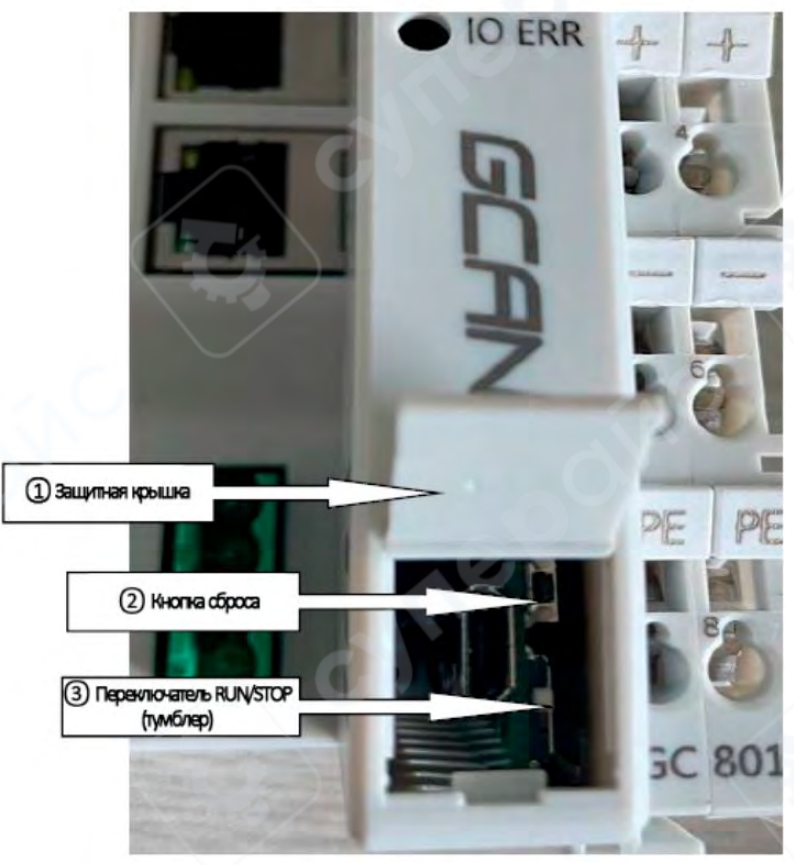

Рисунок 3.1 – Внешний вид переключателя режима RUN/STOP и кнопки сброса

На рисунке 3.1 обозначено:

• (1) Крышка отсека. По умолчанию находится в закрытом состоянии. Для открытия можно использовать поставляемую в комплекте плоскую отвертку: вставьте её в паз под крышкой и аккуратно подденьте.

(2) Кнопка сброса (Reset).

Э Переключатель RUN/STOP (режим выполнения программы).

Примечания:

1. Положение переключателя:

о Если тумблер переключателя находится в верхнем положении (в сторону кнопки сброса), это включает выполнение PLC-программы (RUN).

о Если тумблер в нижнем положении (в сторону, противоположную кнопке сброса), это останавливает выполнение программы (STOP).

2. Сброс IP-адреса до заводских настроек: После включения питания, нажмите и удерживайте кнопку Reset, пока не начнёт мигать индикатор ERR — это приведёт к восстановлению заводского IP-адреса: 192.168.1.30.

## 4 Обзор программного обеспечения OpenPCS и загрузка программы

#### 4.1 Установка программного обеспечения

Программное обеспечение для программирования OpenPCS поставляется на установочном диске вместе с оборудованием, а также доступно для скачивания с официального сайта.

#### 4.2 Обзор интерфейса программирования OpenPCS

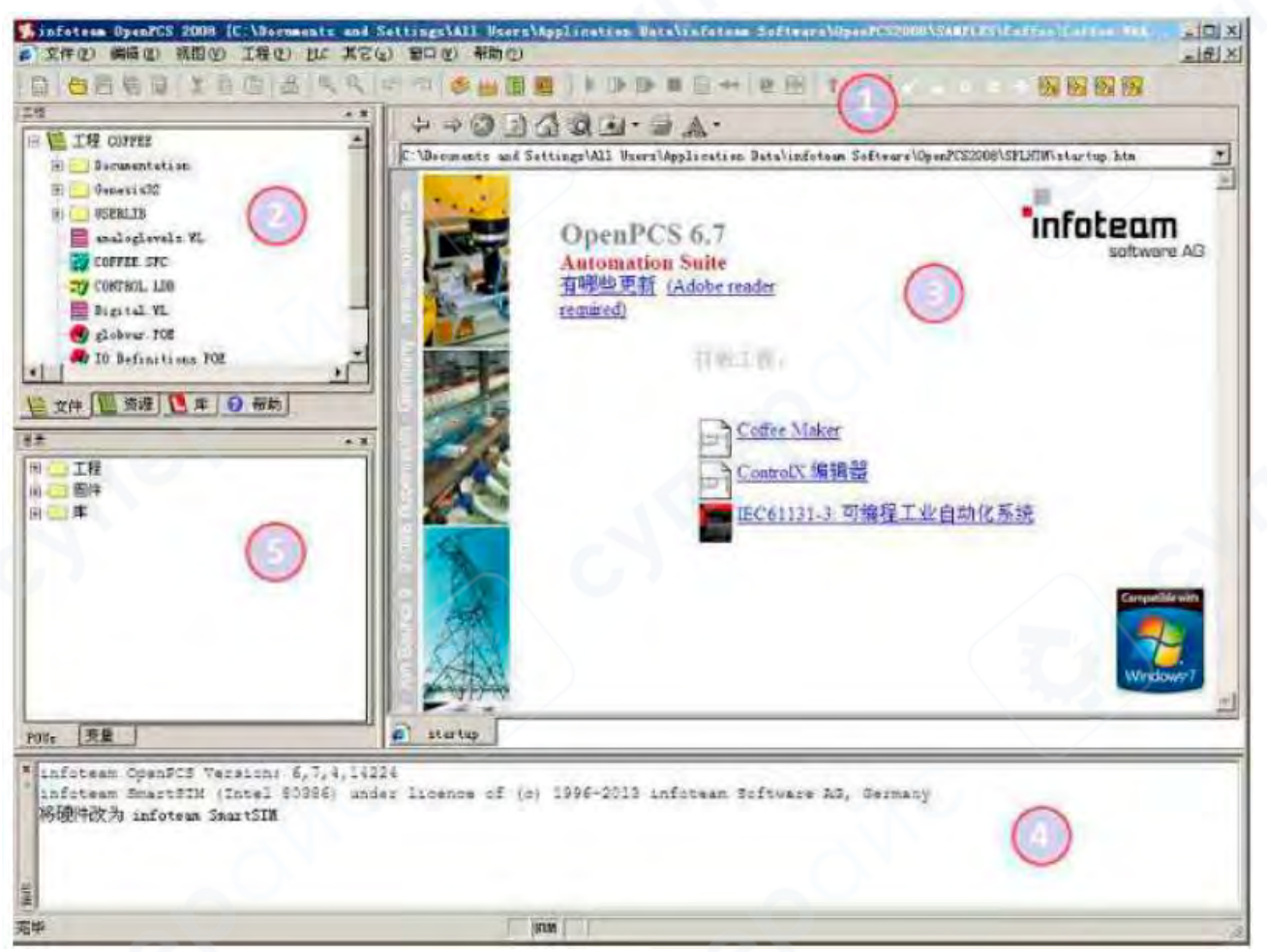

Рисунок 4.1 Интерфейс программирования OpenPCS

Интерфейс программирования OpenPCS включает следующие основные элементы:

- 1. Панель инструментов (меню)
- 2. Обозреватель проекта
- 3. Окно редактирования кода
- 4. Окно вывода сообщений
- 5. Панель структуры проекта

#### 4.3 Создание проекта и загрузка программы

▲Примечание: Контроллеры серии GCAN-PLC используют Ethernet (LAN) для загрузки программ.

Заводской ІР-адрес устройства: 192.168.1.30.

#### 4.3.1 Создание проекта

Для создания нового проекта выберите в главном меню:

 $\mathsf{Project} \to \mathsf{New}$ 

Создание проекта показано на рисунке 4.2.

| File Ture       |                         | Tomplata            |                                       | - |
|-----------------|-------------------------|---------------------|---------------------------------------|---|
| rile Type       | eam Software AG         | SmartSim<br>Project |                                       |   |
|                 |                         |                     |                                       |   |
| Project for tar | get 'SmartSIM'          |                     | 22                                    |   |
| Project for tar | get 'SmartSIM'<br>TEST1 |                     | C C C C C C C C C C C C C C C C C C C |   |

Рисунок 4.2 – Создание нового проекта

## 4.3.2 Добавление программного файла

В проект необходимо добавить файл программного модуля, например, файл на языке ST (Structured Text), тип – Program, как показано на рисунке 4.3.

## Правила наименования переменных и программных блоков

В соответствии со стандартом IEC 61131-3, имена переменных и программ должны соответствовать следующим требованиям:

1. Имя (идентификатор) должно начинаться с буквы или подчёркивания (\_), заканчиваться буквой или цифрой.

- 2. Внутри имени разрешены только буквы, цифры и подчёркивания.
- 3. Регистр символов не различается (именование нечувствительно к регистру).
- 4. Не допускается использование двух и более подчёркиваний подряд.
- 5. Пробелы не допускаются.
- ✓ Допустимые примеры: ab\_c, AB\_de, \_AbC

X Недопустимые примеры: 1abc, \_\_abc, a\_bc

| File Type                                     |                     | IFC I surgiums | POUL Turn      |  |
|-----------------------------------------------|---------------------|----------------|----------------|--|
| D POL                                         | 1                   | ST             | Program        |  |
| Dec                                           | larations<br>ources | OL             | Function Block |  |
| Proj                                          | ects                | SFC            | G Function     |  |
| 0ther                                         |                     | C FBD          | BOOL -         |  |
|                                               |                     | ⊜ LD           |                |  |
|                                               |                     | CFC            | Page Format    |  |
|                                               |                     |                | A4 LANDSCAPE = |  |
| Program in 'S                                 | tructured Text'     |                |                |  |
| Name                                          | Test                |                |                |  |
| Location C:\Lears\Administrator\Deckton\test\ |                     |                | [mark]         |  |

Рисунок 4.3 – Добавление программной страницы в проект

#### 4.3.3 Написание программы

Прежде всего необходимо определить переменные в соответствующем блоке — между ключевыми словами VAR и END\_VAR.

```
      VAR
      (*内部变量段开始
      *)

      v1:INT:=0;
      (*:为变量/类型分隔符, :=为初始化操作符
      *)

      v2:INT:=0;
      (*:为变量/类型分隔符, :=为初始化操作符
      *)

      oled at%Q0.0:Byte;
      (* %Q0.0表示输出0单元第0位, :为变量/类型分割符
      *)

      (*符号变量地址声明。分配Q0.0到字节 OLED
      *)

      (* 如果对变量声明不理解, 可参考电子书第49页, 变量声明的示例*)
```

После завершения объявления переменных можно приступать к написанию основного кода в нижней части окна редактора.

Ниже приведён пример простого алгоритма на языке ST (Structured Text) для светодиодного бегущего огня:

```
(*▽1自加到100时,▽1归零。▽1越大,闪灯的变化频率越慢
(*:=可表示初始化、输入连接或者赋值
(*如果对st语言的各种符号不理解可参考电子书第25页,
IF v1<100 THEN
    v1:=v1+1;
                                                                                            分界符
                                                                                                     *)
ELSE
    v1:=0;
    v2:=v2+1;
                                    (*v2自加到255时, v2归零
    if v2 >= 255 then
                                                                                                     *)
         v2:=0;
    end if;
                                    (* int_to_byte 整型转字节。类型转换类函数,电子书57页
(* :=这里表示赋值
    oled:=int_to_byte(v2);
                                                                                                     *
end_if;
```

#### 4.3.4 Настройка соединения для отладки

Для того чтобы загрузить программу в контроллер GCAN-PLC-320/321/322 и начать отладку, необходимо настроить соединение с устройством в среде OpenPCS.

## Шаги по настройке:

1. В главном меню нажмите PLC  $\rightarrow$  Connections... (Соединения...)

| B Carl In B V t                       | Coline                                                                                                    | ▶ 陳 徽 ■ 旨 → [ 密 極] 7 4                                                 |
|---------------------------------------|----------------------------------------------------------------------------------------------------|------------------------------------------------------------------------|
| E Project DIDO                        | Build Active Resource F7     Rebuild Active Resource CTRL+F7     Rebuild All Resources                                | ■ • ③ ▲ •<br>ware\OpenPCS2008\SPLHTM\startup.htm                       |
| USERTYPE_TYP                          | OC + DUC<br>PC <= PLCL.<br>PC -= PLCL<br>PC -= PLC (Completed)<br>Save System -<br>Evase<br>Using<br>Uptowl Error Log | PCS 7.0<br>mation Suite<br>.new (Adobe reader<br>ed)                   |
| 10                                    | ) Goldstein<br>De Warmstert<br>De Statsfant<br>Sin Statsfant                                                          | imple profession                                                       |
| Tiles Lesources                       | Linh To Active Resource                                                                                               | Coffee Kaker                                                           |
| E - Firmware<br>B - Ubrary<br>Project | Watch<br>Breakpoint                                                                                                   | ControlX Editoren<br>IEC61131-3: Programming Industrial Actomation Sys |
|                                       | Info                                                                                                    |                                                                        |

Рисунок 4.4 – Настройка отладочного соединения

2. В открывшемся окне Connection Setup (Настройка соединения) нажмите кнопку New (Создать) для добавления нового подключения.

| Project DIDO                           |                    | ++01                                                                                                    | 1439            | A.                      |        |                 |
|----------------------------------------|--------------------|----------------------------------------------------------------------------------------------------|-----------------|-------------------------|--------|-----------------|
| DIDO.ST<br>Resource.WL<br>USERTYPE.TYP | 1                  | C4ProgramDatavi                                                                                                    | openPCS         | mPCS2008\SPLHTM\startup | ə.htm  | _               |
|                                        | connection Seture  |                                                                                                    | Automation      | Suite                   |        | 8               |
| 1                                      | Available Connecti | ank ]                                                                                                    |                 |                         |        |                 |
|                                        | Res                | Briver                                                                                                    | Settings        | Code Repetitory Fail    | 840    |                 |
|                                        | Simulation.        | The                                                                                                    | Sepritik me si. | C : MROGRANDATA LINFOLD | Idit   |                 |
| _                                      |                    |                                                                                                    |                 |                         | Resort |                 |
| 2 Maseres                              |                    |                                                                                                    |                 |                         |        |                 |
| mware                                  |                    |                                                                                                    |                 |                         |        |                 |
| brary                                  |                    |                                                                                                    |                 |                         |        | omation Systems |
| roject                                 | *1                 |                                                                                                    | 1               |                         | talese | and the second  |
|                                        |                    |                                                                                                    |                 |                         |        |                 |
|                                        |                    | -Alar                                                                                                    |                 |                         |        |                 |
|                                        |                    | Contraction of the local division of the local division of the loc |                 |                         |        |                 |
|                                        |                    | 9                                                                                                    |                 |                         |        |                 |
|                                        |                    |                                                                                                    |                 |                         |        |                 |
|                                        |                    | 1.50                                                                                                    |                 |                         |        |                 |
|                                        | 11                 |                                                                                                    |                 |                         |        |                 |

Changing hardware to BCAM FLC\_CORE

Рисунок 4.5 – Нажатие кнопки «New» для создания подключения

## 3. В поле Name (Имя) введите, например, TCP, затем нажмите кнопку Select (Выбрать).

I

| Connection Setup E                                   | dit Connection                      |        | 23       |             |
|------------------------------------------------------|-------------------------------------|--------|----------|-------------|
| Available Connec<br>Name<br>232<br>Simulation<br>TCP | Connection<br>Name<br>TCP<br>Driver | Select | Settings | New<br>Edit |
|                                                      | Comment                             |        | -        | Tenove      |
|                                                      |                                     | ОК     | Cancel   | Close       |

Рисунок 4.6 – Нажатие кнопки «Select»

4. В открывшемся списке выберите ТСР432 тср432, затем нажмите ОК.

ЧШ

| RS232 IPC RS232_35 Version<br>1.0.0.1<br>Filepath               |                |
|-----------------------------------------------------------------|----------------|
| Filepath                                                        |                |
| C:\Program Files (x86)\infoteam Software\0                      | penPCS2008\tcp |
| TCP TCP432 TCPName CLSID<br>{EB301206-0400-05D3-B9DD-00902710FB | BD)            |
| ID-Manuf ID<br>5-400                                            |                |
| Description<br>TCP52 TCP Driver                                 | _              |
| 2013 by infoteam Software AG<br>Target System 4.3.1 or higher   |                |
|                                                                 |                |

Рисунок 4.7 – Выбор драйвера ТСР432

5. Убедитесь, что в поле Driver отображается TCP432. Далее нажмите кнопку Settings (Настройки).

| Connection Setup                                     | Edit Connection                                          | 23                    |
|------------------------------------------------------|----------------------------------------------------------|-----------------------|
| Available Connec<br>Name<br>232<br>Simulation<br>TCP | Connection<br>Name<br>TDP<br>Diiver<br>TCP432<br>Comment | New<br>Edit<br>Remove |
|                                                      | DK Cancel                                                | Close                 |

Рисунок 4.8 – Нажатие кнопки «Settings» для параметров подключения

6. В появившемся окне настроек: в поле Port (Порт) введите 23042, в поле IP Address (IPадрес) введите 192.168.1.30. После ввода нажмите ОК.

| Available Connec                   | - Conr | TCP Settings                     | X             |   |             |
|------------------------------------|--------|----------------------------------|---------------|---|-------------|
| Name<br>RS232<br>Simulation<br>TCP |        | Port<br>23042                    | OK.<br>Cancel |   | New<br>Edit |
|                                    | Com    | IP address<br>192 . 168 . 1 . 30 |               |   | Remove      |
|                                    |        | F PLC uses big endian format     |               | 7 |             |

Рисунок 4.9 – Ввод IP-адреса и номера порта

7. Вернувшись в окно Connection Setup, нажмите кнопку Close (Закрыть).

| Name       | Driver | Settings        | Code-Repository Path   | New    |
|------------|--------|-----------------|------------------------|--------|
| Simulation | IPC    | SmartSin.exe si | C: \PROGRANDATA\INFOTE | Edit   |
|            |        |                 |                        | Renove |
|            |        |                 |                        |        |
|            |        |                 |                        |        |
|            |        |                 |                        |        |

Рисунок 4.10 – Завершение настройки: кнопка «Close»

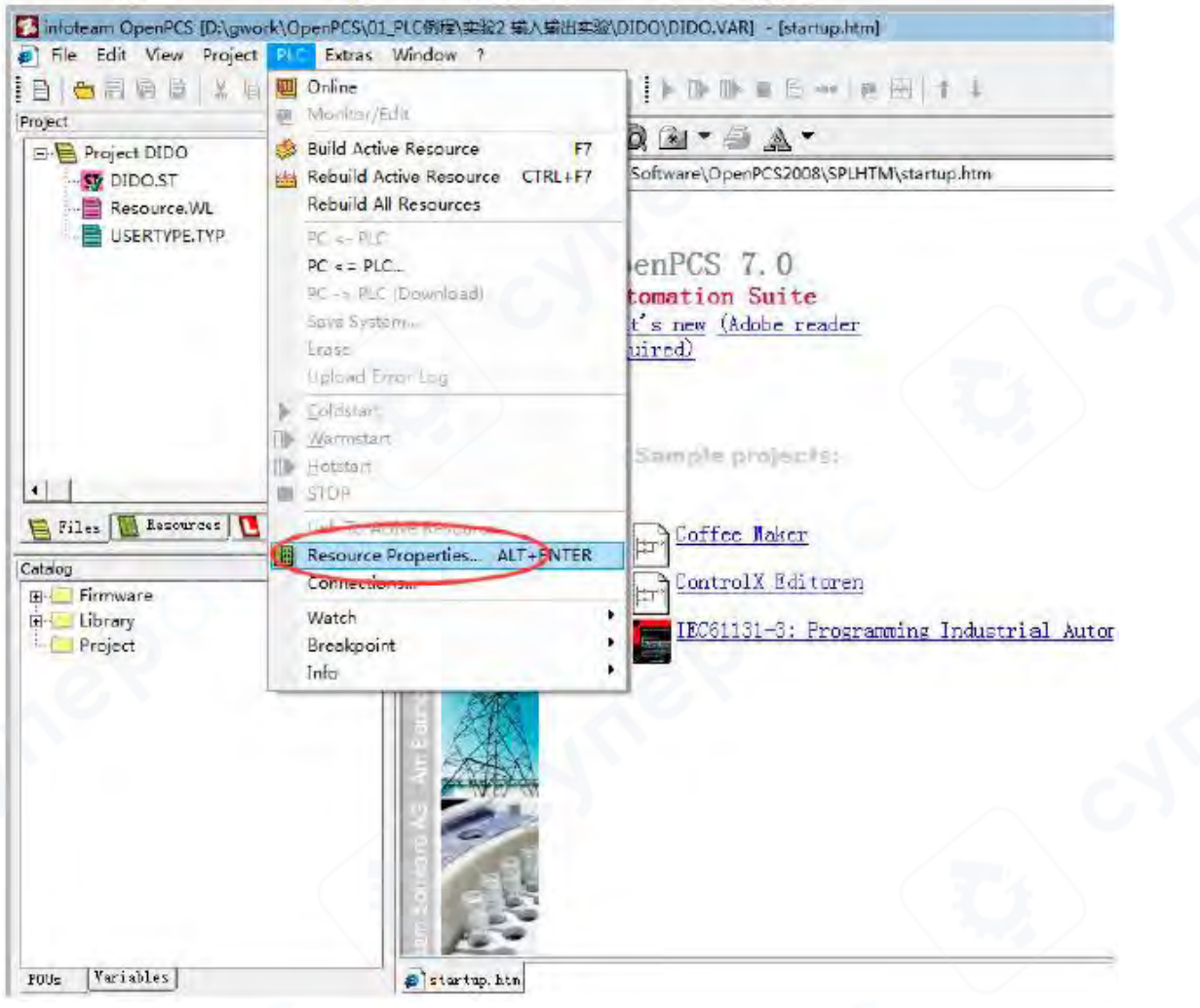

8. Откройте настройки pecypca (Resource Properties), как показано на рисунке.

Рисунок 4.11 – Настройка свойств ресурса

9. В свойствах ресурса выберите GCAN\_PLC и TCP как активное подключение.

| Name                   |                 |  |
|------------------------|-----------------|--|
| Resource               |                 |  |
| Options                |                 |  |
| Epable Hoload          | Hardware Module |  |
| Include Library Blocks | GLAN_PLC        |  |
| Download Symbol Table  | Home Connection |  |
| Optimization           |                 |  |
| size only 👻            |                 |  |

Рисунок 4.12 – Выбор GCAN\_PLC и типа соединения TCP

#### 4.3.5 Загрузка программы и отладка

1. После завершения написания и сохранения программы выполните следующие шаги для загрузки в контроллер и запуска отладки: нажмите кнопку Build Active Resource (Скомпилировать активный ресурс), как показано на рисунке 4.13.

| strator\Desktop\test\test | VARJ - [test.S1 : Program]                                                                             |           |
|---------------------------|----------------------------------------------------------------------------------------------------|-----------|
| xtras Insert Window       | 3                                                                                                    |           |
| ,                         | - E E   > > > = E                                                                                      | ** 医田 1 + |
|                           | v3:WORD;<br>mDI at%I0.0:BYTE;<br>BOOL1 AT%Q0.0 :BOOL;<br>BOOL2 AT%Q0.1 :BOOL;<br>BOOL3 AT%Q0.2 :BOOL;  |           |
| 2001                      | mADC at%I1.0:int;<br>PT1 at%I3.0:int;<br>PT2 at%I5.0:int;<br>PT3 at%I7.0:int;<br>PT4 st%T0 0.int;<br>M |           |

. Oute an Paule a

Рисунок 4.13 – Нажатие кнопки Build Active Resource для компиляции проекта

2. Дождитесь завершения компиляции. При успешной компиляции отобразится сообщение об отсутствии ошибок.

|                                              | 1000                                        | 40                              |
|----------------------------------------------|---------------------------------------------|---------------------------------|
| DUs   Yariables                              | 🧔 startup. htm                              |                                 |
| Linking<br>0 error(a) 0 verning(a) = D')CHDE | κ\αρφαρης\οι ριαίαειςτώς 输λ输出               | Harlehouton Scanth Resource For |
| WARTINGS, Warring (5) 5, (or or              | NOT THE OF WAT'S POLYIVE COULD BE AND VISIT |                                 |
| Executing Fost-Durid Steps:                  |                                             |                                 |
|                                              |                                             |                                 |

Рисунок 4.14 – Успешное завершение компиляции без ошибок

| E CERE A LA                                                                   | Colline Monitor/Edit                                                                          |                                                                                         |
|-------------------------------------------------------------------------------|-----------------------------------------------------------------------------------------------|-----------------------------------------------------------------------------------------|
| Project DIDO                                                                  | Build Active Resource F7<br>Bebuild Active Resource CTRL+F7<br>Rebuild All Resources          | Q                                                                                       |
| USERTYPE TYP                                                                  | PC <+ PUE<br>PC <= PUE<br>AC -= PUE (Bownload)<br>Smie System _<br>Erose<br>Uptobed Ernor Log | enPCS 7.0<br>tomation Suite<br>t's new (Adobe reader<br>uired)                          |
| 41                                                                            | Coldstart      Warnstart      Hatstart     STDP                                               | Sumple projucte:                                                                        |
| Pilex M Resources<br>Tatalog<br>D Finnware<br>D Library<br>Library<br>Project | Link To Acove Resource<br>Resource Properties ALT+ENTER<br>Connections<br>Watch<br>Breakpoint | Coffee Maker<br>ControlX Editoren<br>IBC61131-3: Programming Industrial Automation Syst |

3. Нажмите кнопку Online (Онлайн) на панели инструментов.

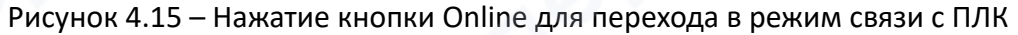

4. В выпадающем меню выберите PC  $\rightarrow$  PLC (Download) — для загрузки программы в контроллер.

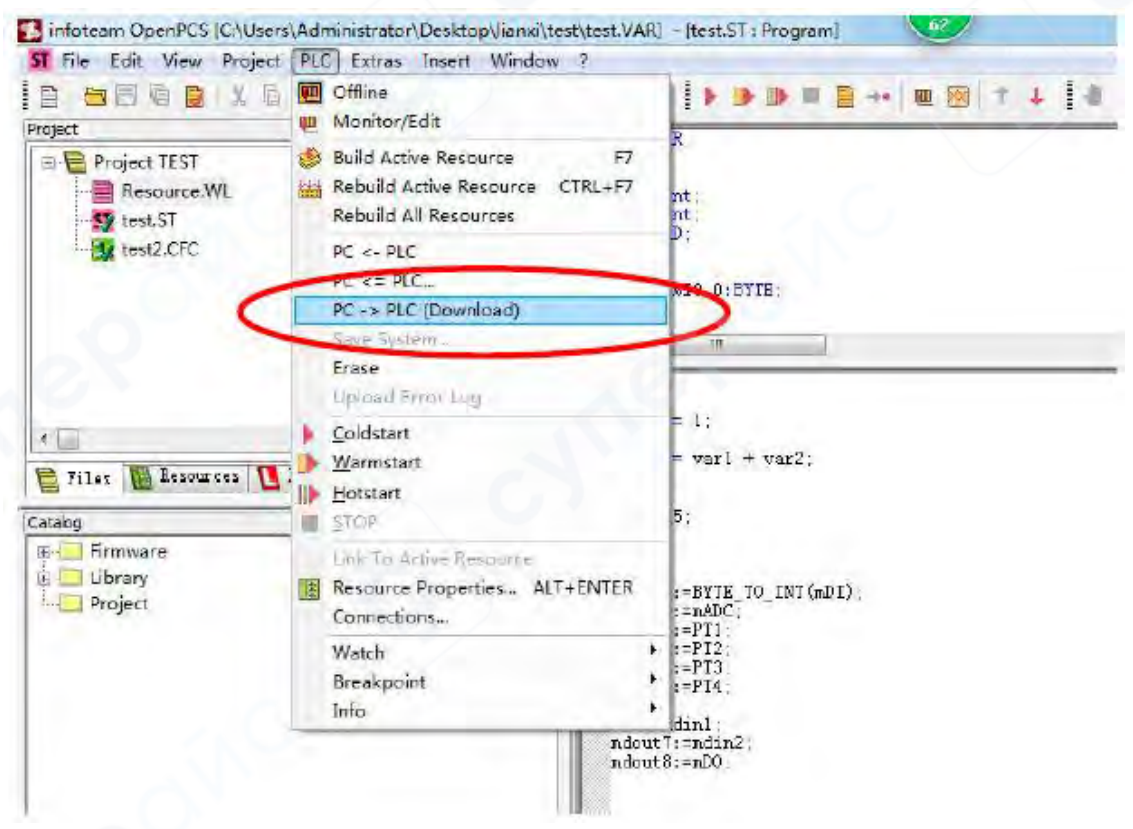

Рисунок 4.16 – Загрузка программы в контроллер: PC → PLC (Download)

## 5 Таблица подбора модулей серии GC

Продукты серии GCAN-PLC-320/321/322 состоят из одного программируемого главного модуля, нескольких модулей ввода/вывода серии GC, а также одного оконечного модуля с резистором согласования.

На данный момент модули ввода/вывода серии GC включают: дискретный ввод, дискретный вывод, аналоговый ввод и аналоговый вывод. Подробная таблица выбора представлена в таблице 5.1.

| Категория             | Модель       | Характеристики             | Сигнал                 | Каналов  |
|-----------------------|--------------|----------------------------|------------------------|----------|
| PLC главный<br>модуль | GCAN-PLC-    | Главный контроллер, 180М   | -                      | -        |
|                       | 301/302      |                            |                        |          |
|                       | GCAN-PLC-    | Главный контроллер, 200М   |                        | ) -      |
|                       | 320/321/322  |                            |                        |          |
|                       | GCAN-PLC-400 | Главный контроллер, 200М   |                        | _        |
|                       | GCAN-PLC-510 | Главный контроллер, 400М   |                        | _        |
|                       | GCAN-PLC-511 | Главный контроллер, 400М   | _                      | _        |
|                       | GC-1008      | Базовый цифровой PNP       |                        | 8        |
|                       |              |                            | 24V DC                 | каналов  |
| . 0                   | GC-1016      | Базовый цифровой PNP       | 24V DC                 | 16       |
| Цифровой<br>ввод      |              |                            |                        | каналов  |
|                       | GC-1018      | Базовый цифровой NPN       |                        | 8        |
|                       |              |                            | UV DC                  | каналов  |
|                       | GC-1502      | Счётчик (до 200kHz)        | 5V~24V                 | 2 канала |
|                       | GC-1602      | АВ-счётчик фаз (до 500kHz) | 5V                     | 2 канала |
| Цифровой<br>вывод     | GC-2008      | Базовый цифровой PNP       | 24V DC                 | 8        |
|                       |              |                            |                        | каналов  |
|                       | GC-2016      | Базовый цифровой PNP       | 241/ DC                | 16       |
|                       | 1.0          | 1.                         | 240 DC                 | каналов  |
|                       | GC-2018      | 018 Базовый цифровой NPN   |                        | 8        |
|                       |              | 00 DC                      | каналов                |          |
|                       | GC-2204      | Реле, обычное              | _                      | 4 канала |
|                       | GC-2214      | Реле, высокая нагрузка     | _                      | 4 канала |
|                       | GC-2302      | PWM (20Hz~200kHz)          | 5V DC                  | 2 канала |
| Аналоговый<br>ввод    | GC-3604      | Вход по напряжению, 16 бит | -5V~+5V                | 4 канала |
|                       | GC-3624      | Вход по напряжению, 16 бит | -10V~+10V              | 4 канала |
|                       | GC-3644      | Вход по току, 16 бит       | 0~20mA                 | 4 канала |
|                       | GC-3654      | Вход по току, 16 бит       | 4~20mA                 | 4 канала |
|                       | GC-3664      | Вход по напряжению, 16 бит | 0~5V                   | 4 канала |
|                       | GC-3674      | Вход по напряжению, 16 бит | 0~10V                  | 4 канала |
|                       | GC-3804      | 2-проводной РТ100, 16 бит  | термосопр<br>отивление | 4 канала |
|                       |              |                            |                        |          |
|                       | GC-3814      | 2-проводной РТ1000, 16 бит | термосопр<br>отивление | 4 канала |
|                       |              |                            |                        |          |

Таблица 5.1 – Подбор модулей серии GC

|                     | GC-3822 | З-проводной РТ100, 16 бит   | термосопр | 4 канала |
|---------------------|---------|-----------------------------|-----------|----------|
|                     |         |                             | отивление |          |
|                     | GC-3832 | З-проводной РТ1000, 16 бит  | термосопр | 4        |
|                     |         |                             | отивление | 4 канала |
|                     | GC-3844 | Термопара типа К            | термопара | 4 канала |
|                     | GC-3854 | Термопара типа S            | термопара | 4 канала |
|                     | GC-3864 | Термопара типа Т            | термопара | 4 канала |
|                     | GC-3874 | Термопара типа Ј            | термопара | 4 канала |
| Аналоговый<br>вывод | GC-4602 | Выход по напряжению, 16 бит | -5V~+5V   | 2 канала |
|                     | GC-4622 | Выход по напряжению, 16 бит | -10V~+10V | 2 канала |
|                     | GC-4642 | Выход по току, 16 бит       | 0~20mA    | 2 канала |
|                     | GC-4652 | Выход по току, 16 бит       | 4~20mA    | 2 канала |
|                     | GC-4662 | Выход по напряжению, 16 бит | 0~5V      | 2 канала |
|                     | GC-4672 | Выход по напряжению, 12 бит | 0~10V     | 4 канала |
|                     | GC-4684 | Выход по напряжению, 16 бит | 0~10V     | 4 канала |